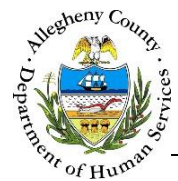

# Allergies/Dietary Needs – Provider Job Aid

The Allergies/Dietary Needs screen is used by Caseworkers and Providers to document allergies and special dietary needs for clients. Current allergies entered on the Allergies/Dietary Needs screen will display at the top of the following Client Health screens: Client Behavioral/Physical Health, Health Equipment & Goods, Hospitalization, Immunizations, Medical Appointments & Services, Medical Insurance, Medication, Notifications, and Tests. This is to help staff maintain an active awareness of the client's allergies when documenting other medical information and treatments for the client.

| Allergy Information                                                        |                                |                            |
|----------------------------------------------------------------------------|--------------------------------|----------------------------|
| Allergy                                                                    | Anaphylaxis/Severe Reaction Er | d Date New Save            |
|                                                                            |                                |                            |
| ● View Active ○ View All                                                   |                                |                            |
| Allergy Category* Allergy*  Reaction Anaphylaxis/Severe Reaction Treatment | End Date                       | Audit<br>Last Updated Date |
|                                                                            | 0                              |                            |
| Dietary Needs Information                                                  |                                |                            |
| Special Dietary Needs                                                      | م                              | Audit<br>Last Updated Date |
|                                                                            |                                | Updated By                 |

Navigation

- 1. Navigate to the *My Services* Screen and bring the Referral/Service Episode into focus.
- 2. Navigate to the Client List screen.
  - a. Case > Client > Client List
- 3. Select the desired client and click Show .
- 4. Navigate to the *Allergies/Dietary Needs* screen.
  - a. Case > Clients > Health > Allergies/Dietary Needs

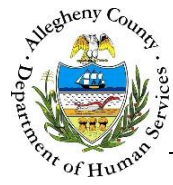

#### Allergy Information

| Allergies/Dietary Needs * Denotes Required Fields ** Denotes Half-Mandatory Fields ‡Denotes AFCARS Fields |                                               |
|----------------------------------------------------------------------------------------------------|-----------------------------------------------|
| Allergy Information                                                                                       |                                               |
| Allergy                                                                                                   | Anaphylaxis/Severe Reaction End Date New Save |
| ● View Active ○ View All Allergy Details                                                                  |                                               |
|                                                                                                    |                                               |

- 1. The *Allergy Information* grid contains a list of all of the allergies documented for this client.
  - a. The Allergy Information grid displays the Allergy, Anaphylaxis/Severe Reaction and End Date of the allergy.
  - b. The *Allergy Information* grid defaults to current (Active) allergies. Active allergies are allergies that have not been end-dated. Select the *View All* radio button to view all allergies including end-dated ones.
  - c. The New button becomes active after the first active allergy has been documented and

saved. Use the New button to document additional medications for the client.

Save adds the information entered in the *Allergy Details* section to the *Allergy Information* grid.

d. Cancel navigates the user back to the **Client > Health** splash screen. Any information not already saved will be lost.

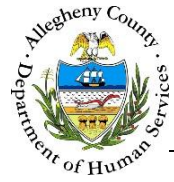

## Allergy Details

| Allergy Information                                                                                                    |                             |                            |             |
|----------------------------------------------------------------------------------------------------|-----------------------------|----------------------------|-------------|
| Allergy                                                                                                    | Anaphylaxis/Severe Reaction | End Date                   | New<br>Save |
| View Active O View All   Allergy Details     Allergy Category*     Allergy Category*     Allergy Category*     Allergy Category*     Allergy Category*     Allergy Category*     Allergy Category*     Allergy Category*     Allergy Category*     Allergy Category*     Allergy Category*     Allergy*     B     Treatment     D     C     Allergy Category*     Allergy*     B     Treatment     D     C     Allergy Category*     Allergy*     B     Treatment     D     C     Allergy Category*     Allergy*     B     Treatment     D     C     C     C      C     C     Allergy Details     Allergy Category*     Allergy Details     C     C     C     C     C     C     C     C     C | End Date                    | Audit<br>Last Updated Date |             |

- 1. Completing the *Allergy Details*:
  - a. Select the Allergy Category: Drug, Environmental, Food, or Pets.
  - b. Enter what the client is allergic to in the *Allergy* field.
  - c. Enter the *Reaction* that the client has to the allergy.
  - If the reaction includes Anaphylaxis and/or is Severe check the *Anaphylaxis/Severe Reaction* checkbox. When this box is checked a "Yes" will appear in the *Anaphylaxis/Severe Reaction* column of the *Allergy Information* grid. The *Allergies* notation on the other Health screens will also include "(ANAPHYLAXIS)" next to the allergy:

| Allergies                |   |
|--------------------------|---|
| Bee Stings(ANADHYLAYIS)  | ~ |
| Dee Stings(ANAPITICAXIS) | ~ |

- d. Enter the *Treatment* for the allergy.
- 2. Once the *Allergy Details* have been completed click Save to the right of the *Allergy Information* grid.
  - a. When **Save** is clicked the *Audit* section in *Allergy Details* will display the date and time of the last update to this screen as well as the name of the KIDS user who completed the update.

| Audit<br>Last Updated Date |  |
|----------------------------|--|
|                            |  |
| Updated By                 |  |
|                            |  |
|                            |  |

3. To enter more allergies click New to the right of the Allergy Information grid.

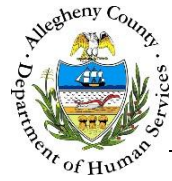

## End-Dating an Allergy

| Allergy Information                                                                                             |                             |                            |             |
|----------------------------------------------------------------------------------------------------|-----------------------------|----------------------------|-------------|
| Allergy▲<br>▶ Bee Stings A                                                                                      | Anaphylaxis/Severe Reaction | End Date                   | New<br>Save |
|                                                                                                    |                             |                            |             |
| Allergy Category* Allergy*<br>Environmental V Bee Stings                                                        | End Date                    | Audit<br>Last Updated Date |             |
| Reaction Anaphylaxis/Severe Reaction Treatment<br>Cameron has significant trouble breathing when stung by bees. | t.                          | Updated By                 |             |

- 1. To end-date an allergy:
  - a. Click on the allergy that is to be end-dated in the *Allergy Information* grid.
  - b. Enter the *End Date* in the *Allergy Details* section.
  - a. Click **Save** to the right of the *Allergy Information* grid. The *Audit* section will update with the date, time and name of the KIDS user who end-dated the allergy.

| Audit<br>Last Updated Date | 1 |
|----------------------------|---|
|                            |   |
| Updated By                 |   |
|                            |   |

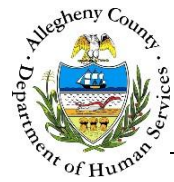

## Allergy Information

| Dietary Needs Information |                                          |
|---------------------------|------------------------------------------|
| Special Dietary Needs     | Audit<br>Last Updated Date<br>Updated By |

- 1. Completing the Dietary Needs Information:
  - a. Enter any dietary needs or restrictions in the Special Dietary Needs text-box.
  - b. Click Save below the *Special Dietary Needs* text-box. The *Audit* section will update with the date, time and name of the KIDS user who updated the Dietary Needs Information section last.

| Audit<br>Last Updated Date |  |
|----------------------------|--|
|                            |  |
| Updated By                 |  |
|                            |  |

## For more information...

For assistance, please contact the Allegheny County Service Desk at <u>ServiceDesk@AlleghenyCounty.US</u> or call 412-350-HELP (4357). Select Option 2 for the DHS Service Desk.

To access the Self Service Tool go to http://servicedesk.alleghenycounty.us